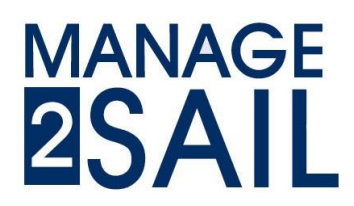

# Race Management How to manage your event

### Configuring the races

How to configure the races according to the Sailing Instructions (SI) for race officers. Here below you will see the way to set the rules used to manage the races in regard with the reference document.

Let's assume that the Event Manager has already prepared the environment (Classes – Registration – Categories) and the boats are registered and "approved", ready to race.

If your configuration is already set, jump directly on the last page to the step 3).

### Step 1) set-up of the scoring system

Select the class you want to update

| M Championnat Suisse par Poi   | nts I | LCA (anciennement Laser) ORaces XNotice Board   | d Overall Results | Dutputs  | 🌣 Setup | C Sync from Portal    | 📑 More 🚽  | Help <del>-</del>                    | Admin-Swiss-Sailing - |
|--------------------------------|-------|-------------------------------------------------|-------------------|----------|---------|-----------------------|-----------|--------------------------------------|-----------------------|
| Classes and Entries<br>Classes | Delet | Search Classes                                  |                   |          |         |                       |           |                                      | « 1/1 (3) »           |
| Entries<br>Others              | 0     | Name                                            | Class             | Gende    | r Fr    | om - To               |           | Setting Info                         |                       |
| Emailing                       |       | Accompagnateurs / Trices                        | Select            | the clas | s you'i | wantitoimak           | ke / upda | ite the setu                         | p                     |
| Boat Classes<br>Sailing Areas  |       | ILCA 4 (anciennement 4.7) Uniquement Juniors    | ILCA 4            | Open     | 12      | /06/2021 - 13/06/2021 |           | Default: O(8R,1D)<br>Women: O(8R,1D) | G                     |
| Committee Members              |       | ILCA 6 (anciennement Radial) Uniquement Juniors | ILCA 6            | Open     | 12      | /06/2021 - 13/06/2021 |           | Default: O(8R,1D)<br>Women: O(8R,1D) | G                     |

#### a) Basic settings

- ICLA U21 Europeans
  © Races
  I Notice Board
  I Corpust
  © Setup
  I Syme Trans Portal
  I More Help · FRA-help-Admin 

  Some
  Some & Class ILCA 4
  I Corpust
  Corpust
  I Syme Trans Portal
  I More Help · FRA-help-Admin 

  Some
  Some & Class ILCA 4
  I Corpust
  Corpust
  I Corpust
  I Corpust
  I Corpust
  I Corpust
  I Corpust
  I Corpust
  I Corpust
  I Corpust
  I Corpust
  I Corpust
  I Corpust
  I Corpust
  I Corpust
  I Corpust
  I Corpust
  I Corpust
  I Corpust
  I Corpust
  I Corpust
  I Corpust
  I Corpust
  I Corpust
  I Corpust
  I Corpust
  I Corpust
  I Corpust
  I Corpust
  I Corpust
  I Corpust
  I Corpust
  I Corpust
  I Corpust
  I Corpust
  I Corpust
  I Corpust
  I Corpust
  I Corpust
  I Corpust
  I Corpust
  I Corpust
  I Corpust
  I Corpust
  I Corpust
  I Corpust
  I Corpust
  I Corpust
  I Corpust
  I Corpust
  I Corpust
  I Corpust
  I Corpust
  I Corpust
  I Corpust
  I Corpust
  I Corpust
  I Corpust
  I Corpust
  I Corpust
- In the basic settings you set some basic information

• the race format, the name of the fleets (if necessary), the default protest time limit

| Short Marine              | 1606.7                                                   | Genuer                                   | Open       | *           |                 |           |
|---------------------------|----------------------------------------------------------|------------------------------------------|------------|-------------|-----------------|-----------|
| Class                     | ILCA 4 🗸 🗸                                               | Is Open Class                            |            |             |                 |           |
| Start Date                | 15/04/2022                                               | End Date                                 | 20/04/2022 |             |                 |           |
| Competition               |                                                          | 2.00                                     | format     |             |                 |           |
|                           |                                                          | Race                                     | 10.        | 4           |                 |           |
| Format *                  | Opening + Final Series                                   | Default protest time                     | 60         | Default pro | test time limit | (minutes) |
| Opening Groups            | Opening Series Only<br>Opening + Final Series            |                                          |            | N           |                 |           |
| Final Groups              | Opening + Final + Medal Series<br>Opening + Medal Series |                                          |            |             |                 |           |
| Starting Groups           |                                                          |                                          |            |             |                 |           |
| Start Date<br>Competition | 15/04/2022                                               | Group Names                              | format     |             |                 |           |
| Format *                  | Opening + Final Series                                   | Example:<br>Yellow, Blue, Red,           | Green      | Elect nam   | nes             |           |
| Opening Groups            | Yellow,Blue                                              | This definition creates the t<br>groups: | following  | FICE        |                 |           |
| Final Groups              | Gold,Silver                                              | Order 1th = Yellow<br>Order 2nd = Blue   |            |             |                 |           |
| Starting Groups           |                                                          | Order 3rd = Red                          |            |             |                 |           |
| Rounds                    |                                                          | Order 4th = Green                        |            |             |                 |           |
| a :                       |                                                          |                                          |            |             |                 |           |

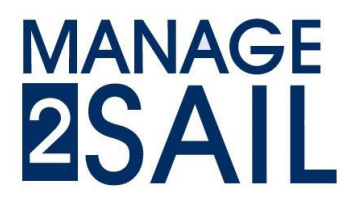

## Race Management How to manage your event

• the number of races, the search preferences

|        | Series  | # Custo | m Race Name |     |   | Number of face        |
|--------|---------|---------|-------------|-----|---|-----------------------|
|        | Opening | 3       |             | 1   | ۰ |                       |
|        |         | R1      |             |     | Ê |                       |
|        |         | R2      |             |     | â | L races               |
|        |         | R3      |             |     | Ê | Number of final faces |
|        | Final   | 3       |             | 1 🔹 | • | (Num                  |
|        |         | R7      |             |     | Ê |                       |
|        |         | R8      |             |     | Ê |                       |
|        |         | R9      |             |     | Ê |                       |
| refere | nces    |         |             |     |   |                       |
|        |         |         | $\sim$      |     | _ |                       |

• and the categories.

Prepare all necessary categories and don't worry if there is no boat in a category you will not have any result for that category.

| rences                                   |            |                        |
|------------------------------------------|------------|------------------------|
| Search Prefers Sail#                     | ~          | Use dates in race time |
| Is Hidden on UI Sall# & Bo               | ove#       |                        |
| Use Sailed Time                          |            |                        |
| ividual boat start times                 |            |                        |
| o input higher POS than the no. of sails | ors 🗆      |                        |
| minate entry to previous races           |            |                        |
| ories                                    |            |                        |
| Name                                     | Short Name | •                      |
| Legend Male                              | LEG_M      | 8                      |
| Great Grand Master Male                  | GGM_M      | 8                      |
| Gran Master Male                         | GM_M       | 8                      |
| Master Male                              | MA_M       | <b>a</b>               |
| Apprentice Male                          | AP_M       | â                      |
| Senior Male                              | SE_M       | â                      |
| Under 21 Male                            | U21_M      | Ê                      |
| Under 18 Male                            | U18_M      | â                      |
| Under 17 Male                            | U17_M      | â                      |
| Legend Female                            | LEG_F      | (±                     |
| Great Grand Master Female                | GGM_F      |                        |
| Grand Master Female                      |            |                        |

# MANAGE 25AIL

# Race Management How to manage your event

#### b) Scoring settings

• In this section you define the scoring system, the discards and other scoring options,

| ICLA U21 - Europeans                   | <b>(</b> ) Races | 🖈 Notice Board | I Overall Results | Cutputs | Setup |
|----------------------------------------|------------------|----------------|-------------------|---------|-------|
| Save Save & Close Close Cla            | ass - ILCA 4     |                |                   |         |       |
| Genera Scoring Reports Com             | mittee Statuse:  | s Integration  |                   |         |       |
| Configuration Default                  | ~ 0              | Ê              |                   |         |       |
| Is Internal (not publicly visible)     |                  |                |                   |         |       |
| Special Features Scoring               |                  |                |                   | hard    |       |
| Aggregated Scoring from other scorings |                  | DPS            | 2021-2024 sta     | andaru  |       |
| Point System * Low Point               | ```              |                |                   |         |       |
| Global Discards 4,6                    |                  |                | Nr of dis         | card    |       |
| Handicap System * One Design           | ```              | - /            |                   |         |       |
| Use RRS A5.3 Rule                      |                  | Oth            | ier systems av    | ailable |       |
| Exclude races of unfinished round      |                  |                |                   | and DIE |       |
| Series                                 |                  |                |                   |         |       |

• the name of result list you intend to publish. Don't worry if there is no boat in a prepared list you will not have any result for that list.

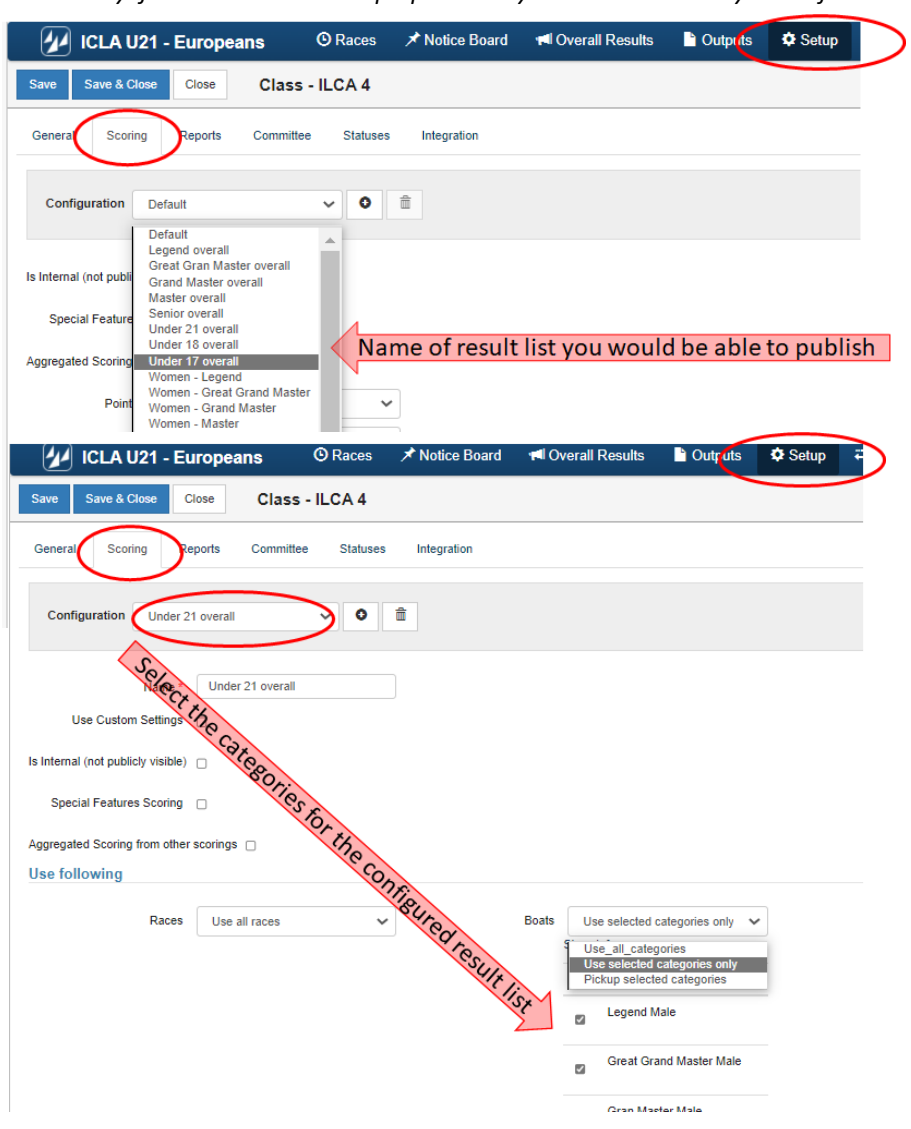

# MANAGE 25AIL

# Race Management How to manage your event

### Step 2) setup of the layout for your printed matters

- Results and several other lists
- Starting lists (fleet lists)
- Check-out/Check-in lists

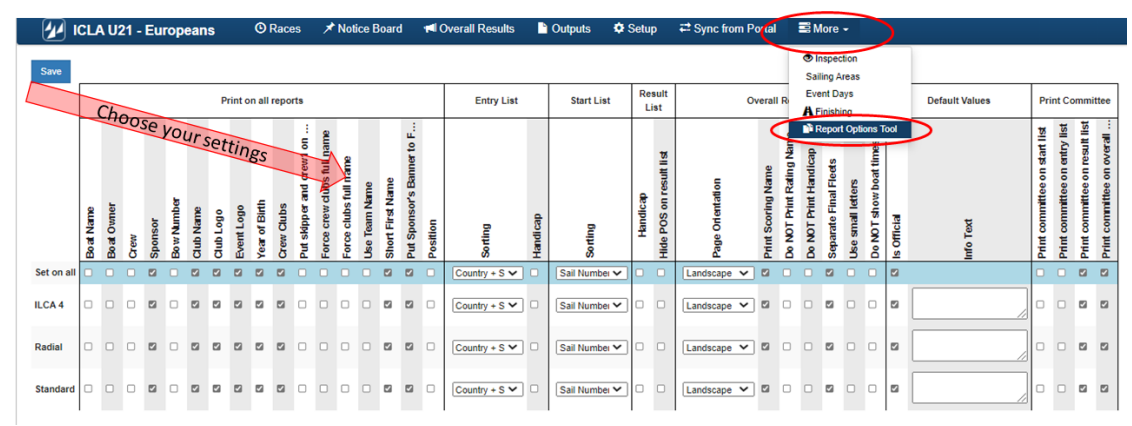

### Step 3) up-loading competitors in result management system

Let's assume that competitors are registered. The only task you will have is to **Synchronize**> the result management system with the registration system.

| ICLA U21 - Europea               | ins © Races     | ★ Notice Board | 📢 Overall Results | Cutputs | 🌣 Setup | ₽ Sync from Portal | More - |               |                   | Help - | FRA-help-Admin - |
|----------------------------------|-----------------|----------------|-------------------|---------|---------|--------------------|--------|---------------|-------------------|--------|------------------|
| Synchronize Event Data Resynchro | nize Event Data | NDCh.          |                   |         |         | $\smile$           |        |               |                   |        |                  |
| Synchronizing finished           | V               | inchroni       | ize after or      |         |         |                    |        |               |                   |        |                  |
| Date                             | User            |                | · Cd              | ch char | Ro :    | Updated Items      |        | Deleted Items | Not Deleted Items |        |                  |
| 08/12 16:31:49                   | FRA-help-Admin  | i -            | 0                 |         | e in F  | Registration       |        | 0             | 0                 |        |                  |
| 06/12 23:24:03                   | FRA-help-Admin  |                | 64                |         |         | 6                  | system | 0             | 0                 |        |                  |

Then you'll have to assign boats to the correct categories (a boat may be ranked in more than one category).

|   | 🖌 ICL              | A U21 - E                 | urope | ans     | © Ra    | ices 🖈     | Notic | e Boar                                                                                                    | d 🕇   | Over        | all Resu  | lts 🗋                                                                                                    | Outputs            | Setup         | <b>₽</b> Syn | c from P        | ortal          | B More                        | 1 -                         |                |                    |                |              |            |            |                  | He               | elp -            | FRA-help         | o-Admin -            |
|---|--------------------|---------------------------|-------|---------|---------|------------|-------|----------------------------------------------------------------------------------------------------|-------|-------------|-----------|----------------------------------------------------------------------------------------------------|--------------------|---------------|--------------|-----------------|----------------|-------------------------------|-----------------------------|----------------|--------------------|----------------|--------------|------------|------------|------------------|------------------|------------------|------------------|----------------------|
| R | CA 4 (ILCA 4       | , Open)                   |       | ~       | Checked | Not Chec   | ked   | <gend< th=""><th>er&gt; 🗸</th><th>05</th><th>ihow Crev</th><th>v <se< th=""><th>arch by&gt;</th><th>Search</th><th></th><th>F</th><th>anass</th><th></th><th>ction</th><th></th><th>&gt;</th><th></th><th></th><th></th><th></th><th></th><th></th><th></th><th></th><th></th></se<></th></gend<> | er> 🗸 | 05          | ihow Crev | v <se< th=""><th>arch by&gt;</th><th>Search</th><th></th><th>F</th><th>anass</th><th></th><th>ction</th><th></th><th>&gt;</th><th></th><th></th><th></th><th></th><th></th><th></th><th></th><th></th><th></th></se<> | arch by>           | Search        |              | F               | anass          |                               | ction                       |                | >                  |                |              |            |            |                  |                  |                  |                  |                      |
|   |                    |                           |       |         |         |            |       |                                                                                                    |       |             |           |                                                                                                    |                    |               |              |                 | Catego         | Event D<br>A Finisi<br>N Repo | Days<br>hing<br>irt Options | Tool           |                    |                | Under        | Hoder      | Under      |                  | Great            | Grand            |                  |                      |
| 0 | Name               | Person                    | ISAF  | Country | Gender  | DoB        | Age   | Boat<br>Type                                                                                                    | CDL   | Sail#       | Bow#      | Inspected                                                                                                    | Inspection<br>Note | n<br>TrackerN | HolderNr     | Initial<br>Rank | Legend<br>Male | Master<br>Male                | Master<br>Male              | Master<br>Male | Apprentice<br>Male | Senior<br>Male | r 21<br>Male | 18<br>Male | 17<br>Male | Legend<br>Female | Master<br>Female | Master<br>Female | Master<br>Female | Apprentice<br>Female |
| 0 | Liiv<br>HARLES     | Liiv<br>HARLES<br>(S)     |       | EST     | Men     | 1972/01/01 | 49    |                                                                                                    |       | EST<br>7    |           | x                                                                                                    |                    |               |              |                 | x              |                               |                             |                |                    |                |              |            |            |                  |                  |                  |                  |                      |
| ٥ | Miguel<br>ALVAREZ  | Miguel<br>ALVAREZ<br>(S)  |       | ESP     | Men     | 1947/01/01 | 74    |                                                                                                    |       | ESP<br>123  |           | x                                                                                                    | A                  | ssign         | boat         | to ca           | ateg           | orie                          | (s)                         |                |                    | $\rightarrow$  | x            | x          | x          |                  |                  |                  |                  |                      |
| 0 | Jörg A             | Jörg A (S)                |       | GER     | Men     | 2000/01/01 | 21    |                                                                                                    |       | GER<br>33   |           | х                                                                                                    |                    |               |              |                 |                |                               |                             |                |                    |                | х            |            |            |                  |                  |                  |                  |                      |
| 0 | Pierric<br>BOURBIN | Pierric<br>BOURBIN<br>(S) |       | BAH     | Men     | 1954/01/01 | 67    |                                                                                                    |       | BAH<br>1    |           | x                                                                                                    |                    |               |              |                 |                |                               |                             |                |                    |                |              |            |            |                  | x                |                  |                  |                      |
| 0 | Dr. Ulrich L       | Dr. Ulrich L<br>(S)       |       | GBR     | Men     | 2000/01/01 | 21    |                                                                                                    |       | GBR<br>1759 |           | х                                                                                                    |                    |               |              |                 |                |                               |                             |                |                    |                |              |            |            |                  |                  | х                |                  |                      |
| 0 | Henning C          | Henning C<br>(S)          |       |         | Men     | 2000/01/01 | 21    |                                                                                                    |       | GER         |           | х                                                                                                    |                    |               |              |                 |                |                               |                             |                |                    |                |              |            |            |                  |                  |                  | х                |                      |
|   | 1211111            | 100000000000              |       | 120200  | 00000   |            |       |                                                                                                    |       |             |           |                                                                                                    |                    |               |              |                 |                |                               |                             |                |                    |                |              |            |            |                  |                  |                  |                  |                      |

The boat will then be listed in the result list of the corresponding category.